It may not be necessary to change the default configuration for Norton Internet Security 2010.

| Norton Internet Se                          | curity                                                                     |                        | Leave Feedback                                                     | It may not b<br>Internet Sec<br>Norton Account | é necessari<br>curity 2010<br>Help& S | ⇒ X<br>upport ►  |
|---------------------------------------------|----------------------------------------------------------------------------|------------------------|--------------------------------------------------------------------|------------------------------------------------|---------------------------------------|------------------|
| At Risk                                     | Computer<br>Scan Now ><br>History & Quarantine<br>Run LiveUpdate 2 minutes | <u>Settings</u><br>ago | Insight Protecti<br>Antivirus<br>Antispyware<br>SONAR Protect      | on <u>Details</u><br>ion                       | Off<br>On<br>On<br>Off                | i<br>i<br>i<br>i |
| Norton Tasks<br>CPU Norton                  | Network<br><u>Vulnerability Protection</u><br><u>Network Security Map</u>  | <u>Settings</u>        | Smart Firewall<br>Intrusion Preve<br>Email Protectio               | ntion<br>n                                     | On<br>On<br>On<br>On                  | i<br>i<br>i      |
| 6% 0%<br>Performance<br>Application Ratings | Web<br>Log-ins & Cards<br>Parental Controls                                | <u>Settings</u>        | ldentity Safe<br>Browser Protec<br>Safe Surfing<br>Download Intell | ction<br>igence                                | - Off<br>- On<br>- On<br>- On<br>- On | i<br>i<br>i<br>i |
| Norton<br>from symantec                     |                                                                            | You have               | 364 days of subscrip                                               | tion remaining                                 | Express Rene                          | wal              |

If you desire to customize the settings for Norton Internet Security 2010, simply click on the word Settings to the right of the word Computer in the top middle of the window. You should see something like:

| Settings                            |           |                      | x        |
|-------------------------------------|-----------|----------------------|----------|
| Settings                            |           | Help & Sup           | oport►   |
| Computer Settings                   |           | Use Section Defaults | -        |
| Computer Scans                      |           | Configure [+]        | ? 🔗      |
| Compressed Files Scan               | On On     |                      |          |
| Data Extraction Limit               | On On     |                      | _        |
| Remove Infected Compressed Files    | Off       |                      |          |
| Microsoft Office Automatic Scan     | Off       |                      | _        |
| Rootkits and Stealth Items Scan     | On On     |                      |          |
| Heuristic Protection                | Automatic |                      | _        |
| Low Risks                           | Ask Me    |                      |          |
| Tracking Cookies Scan               | Ask Me    |                      |          |
| Idle Time Scans                     | Off 🔽     |                      |          |
| Number of threads for manual scan   | Auto      |                      |          |
| Exclusions                          |           |                      | ?        |
| Scan Exclusions                     |           | Configure [+]        |          |
| Signature Exclusions                |           | Configure [+]        | ×.       |
| Network Settings                    |           |                      | 2        |
| Web Settings                        |           |                      | <b>.</b> |
| Miscellaneous Settings              |           |                      | Ł        |
| Parental & Privacy Controls         |           |                      | 2        |
| Norton<br>from symantec Default All | Арріу     | OK                   |          |

If necessary, you can adjust the computer settings in the window displayed above. Click on the Network Settings bar and you should see:

| Settings                            |        |                      | ×        |
|-------------------------------------|--------|----------------------|----------|
| Settings                            |        | Help & Supp          | port •   |
| Computer Settings                   |        |                      | 2        |
| Network Settings                    |        | Use Section Defaults | •        |
| Email Antivirus Scan                | 💶 On   | Configure [+]        | ? \land  |
| AntiSpam                            | C Off  |                      | ?        |
| Address Book Exclusions             |        | Configure [+]        |          |
| Allowed List                        |        | Configure [+]        |          |
| Blocked List                        |        | Configure [+]        |          |
| Client Integration                  |        | Configure [+]        | _        |
| Feedback                            | Ask Me |                      |          |
| Web Query                           | On On  |                      | _        |
| Welcome Screen                      | Off    |                      | _        |
| Instant Messenger Scan              | 💶 On   | Configure [+]        | ?        |
| Intrusion Prevention                | 💶 On   |                      | ?        |
| Intrusion AutoBlock                 |        | Configure [+]        |          |
| Intrusion Signatures                |        | Configure [+]        | _        |
| Notifications                       | 💶 On   |                      | ~        |
| Web Settings                        |        |                      | <u>}</u> |
| Miscellaneous Settings              |        |                      | Ł        |
| Parental & Privacy Controls         |        |                      | Ł        |
| Norton<br>from symantec Default All | Apply  | OK                   |          |

You can adjust the Network Settings using the window above. Click on Web Settings to progress to the next window:

| 🚇 Settings              |                       |               |                      |         |
|-------------------------|-----------------------|---------------|----------------------|---------|
| Settings                |                       |               | Help & Sup           | oport ► |
| Compu                   | uter Settings         |               |                      | ×       |
| Netwo                   | rk Settings           |               |                      | Ł       |
| Web S                   | ettings               |               | Use Section Defaults | •       |
| Browser Protection      |                       | On On         |                      | ?       |
| Download Insight        |                       | on 💶          |                      | ?       |
| Download Insigh         | t Notifications       | On On         |                      |         |
| Download Insigh         | t Full Report         | Unproven Only |                      |         |
| Identity Safe           |                       | C Off         |                      | ?       |
| Safe Surfing            |                       | On On         |                      | ?       |
| Anti-Phishing           |                       | On On         |                      |         |
| Submit Full S           | ite Information       | On On         |                      |         |
| Norton Safe Web         | )                     | On On         |                      | ?       |
| Enhance Sea             | arch Engine Results   | On On         |                      |         |
|                         |                       |               |                      |         |
| Miscel                  | laneous Settings      |               |                      | k       |
| Parent                  | al & Privacy Controls |               |                      | k       |
| Norton<br>from symantec | <u>Default All</u>    | Apply         | OK Cance             |         |

You can adjust the Web Settings using the window above. Click on Miscellaneous Settings to progress to the next window:

| Setting                 | js                       |             |       | Help & t             | Support • |
|-------------------------|--------------------------|-------------|-------|----------------------|-----------|
|                         | Computer Settings        |             |       |                      | ł         |
| <u> </u>                | Network Settings         |             |       |                      | ł         |
|                         | Web Settings             |             |       |                      | Ł         |
| 2                       | Miscellaneous Sett       | tings       |       | Use Section Defaults | •         |
| CPU Usag                | e Display                |             | On On |                      | ? 🔿       |
| Idle Time (             | Optimizer                |             | On On |                      | ?         |
| Monthly R               | eport                    |             | On On | View Report          | ?         |
| Network F               | Proxy Settings           |             |       | Configure [+]        | ?         |
| Norton Co               | mmunity Watch            |             | C Off | Privacy Policy       | ?         |
| Performa                | nce Monitoring           |             | On On |                      | ?         |
| Power Sa                | ving Mode                |             | On On |                      | ?         |
| Product S               | ecurity                  |             |       |                      | ?         |
| Non-A                   | dmins Access to Settings |             | C Off |                      |           |
| Norton                  | Product Tamper Protectio | n           | On On |                      |           |
| Setting                 | s Password Protection    |             | Off   | Configure [+]        |           |
| Silent Mod              | le Settings              |             |       |                      | ?         |
| Silent                  | Mode                     |             | C Off |                      |           |
| Full Sc                 | reen Detection           |             | On On |                      | ×         |
| 1                       | Parental & Privacy       | Controls    |       |                      | 2         |
| Norton<br>from symanted | ĺ                        | Default All | Apply | OK                   | icel      |

You can adjust the Miscellaneous Settings using the window above. Click on Parental & Privacy Controls to progress to the next window:

| Gettings      |                                             |                         |
|---------------|---------------------------------------------|-------------------------|
| Setting       | IS                                          | Help & Support ▶        |
|               | Computer Settings                           | Ł                       |
| <b>(</b>      | Network Settings                            | Ł                       |
|               | Web Settings                                | Ł                       |
| Z             | Miscellaneous Settings                      | Ł                       |
| 1             | Parental & Privacy Controls                 | -                       |
| Parental 8    | A Privacy Controls have not been installed. | Click here to install ? |
| from symanted | Default All Apply OK                        | Cancel                  |

Click Apply. Click OK. Close the main window as your configuration is now complete.